| 1. | At the top of the landing<br>page, select the <b>Contracts</b><br>button on the button bar.                                                                  | Engloyment Colong Port              | CONTRACTS               | NAGE USERS ETP WEE        | BSITE USER GUIDES              | EARCH<br>REPORTS TEM | PLATES  |
|----|----------------------------------------------------------------------------------------------------|-------------------------------------|-------------------------|---------------------------|--------------------------------|----------------------|---------|
|    |                                                                                                    | Ŵ                                   | /elcom                  | ne to C                   | al-E-Fo                        | orce                 |         |
| 2. | Click on the 'View' link for<br>the contract in which you<br>would like to update a<br>roster. The system will take<br>you to your Contract Details<br>page. | APPLICATION Contracts All Contracts | ots v 🖈                 | MANAGE USERS              | ETP WEBSITE U                  | ISER GUIDES          | REPORTS |
|    |                                                                                                    | 2 items • Sorted by Contr           | act Number • Filtered b | y All contracts • Updated | a few seconds ago              |                      |         |
|    |                                                                                                    | Contract N                          | u 🕈 🗸 View Cont         | tr 🗸 Performanc           | 🗸 Account Name                 | ✓ Status             | ~       |
|    |                                                                                                    | 1 Contract 1                        | View                    | 3.55%                     | Account 1                      | Contract Exe         | cuted   |
|    |                                                                                                    | 2 Contract 2                        | View                    | 0.57%                     | Account 1                      | Contract Exe         | cuted   |
| 3. | Select the <b>Update Rosters</b><br>button on the button bar at<br>the top of the Contract<br>Details Page.                                                  | ENROLL UPI<br>TRAINEES TRA          | .OAD ADD<br>INEES HOURS | UPLOAD UPLC<br>HOURS HO   | DAD CBT UPDATE<br>OURS ROSTERS | ADD CBT<br>CLASS     | CREATE  |

| 4. | Enter the <b>Roster Number</b> or <b>Date</b> or <b>Employee ID</b> or                                                | Enter Roster Infor         | mation                               |                        |                                    |                      |               |
|----|----------------------------------------------------------------------------------------------------|----------------------------|--------------------------------------|------------------------|------------------------------------|----------------------|---------------|
|    | select the <b>Submit</b> button                                                                                       | Roster Number              |                                      |                        |                                    |                      |               |
|    | *For best results a<br>combination of Roster<br>Number/Date or Employee<br>ID/Trainee Name is                         | Date                       |                                      |                        |                                    |                      |               |
|    | recommended                                                                                                    | Employee ID                | EMP-002                              |                        |                                    |                      |               |
|    |                                                                                                    | Trainee Name               | EMP 002                              |                        |                                    |                      |               |
|    |                                                                                                    | Submit                     | Cancel                               |                        |                                    |                      |               |
| 5. | The system will display the<br>roster entered. Check the<br>checkbox(es) next to the<br>trainee(s) would like to edit | Roster Data                |                                      |                        |                                    |                      |               |
|    |                                                                                                    | EMPLOYEE ID V TRAINEE FI   | RST NAME TRAINEE LAST NAME           | ROSTER NUMBER HO       | URS DELIVERY METHOD                | TRAINING TYPE        | TRAINING DATE |
|    |                                                                                                    | EMP-002 EMP 002            | EMP 002                              | 101 10.0               | 00 Classroom/Simulated Laboratory  | Business Skills      | 8/31/2019     |
|    |                                                                                                    | EMP-002 EMP 002            | EMP 002                              | 00000 1.00             | Computer Based Training (CBT)      | Manufacturing Skills | 7/22/2019     |
|    | orremove                                                                                                    | EMP-002 EMP 002            | EMP 002                              | GG092120 8.00          | 0 Instructor Led/Distance Learning | Literacy Skills      | 9/21/2020     |
|    |                                                                                                    | EMP-002 EMP 002            | EMP 002                              | 1 1.00                 | O Classroom/Simulated Laboratory   | Business Skills      | 2/22/2020     |
|    |                                                                                                    | Show More: 10 V First Page | Previous Next P<br>Page: 1 of 1 Show | ing: 1-1 out of 1 Numb | er of Hour Records selected: 0     |                      |               |

| EDIT: To edit the roster,                                    | Hours Data               |                                                                                                    |                                                                                                    |
|--------------------------------------------------------------|--------------------------|----------------------------------------------------------------------------------------------------|----------------------------------------------------------------------------------------------------|
| enter the new nours Data                                     | insuis butu              |                                                                                                    |                                                                                                    |
| in the text boxes provided.<br>Click the Update button.      | Delivery Method          | None                                                                                                    | ~                                                                                                    |
|                                                              | Training Type            | None                                                                                                    | ~                                                                                                    |
|                                                              | Total Hours              |                                                                                                    |                                                                                                    |
|                                                              | Roster Number            |                                                                                                    |                                                                                                    |
|                                                              | Date                     | mm / dd / yy                                                                                                    | уу 🗖                                                                                                    |
|                                                              | Update                   | Delete                                                                                                    | Back                                                                                                    |
| <u>Delete</u> : To delete trainees from the roster, no Hours | Hours Data               |                                                                                                    |                                                                                                    |
| Data is needed. Simply click the Delete button.              | Delivery Method          | None                                                                                                    | ~                                                                                                    |
|                                                              | Training Type            | None                                                                                                    | ~                                                                                                    |
|                                                              | Total Hours              |                                                                                                    |                                                                                                    |
|                                                              | Roster Number            |                                                                                                    |                                                                                                    |
|                                                              | Date                     | mm/dd/                                                                                                    | ууу 🗖                                                                                                    |
|                                                              |                          |                                                                                                    |                                                                                                    |
|                                                              | Click the Update button. | Click the Update button.<br>Click the Update button.<br>Training Type<br>Total Hours<br>Roster Number<br>Date<br>Update<br>Update<br>Update<br>Hours Data<br>Delivery Method<br>Delivery Method<br>Training Type<br>Total Hours<br>Date<br>Date<br>Delivery Method<br>Training Type<br>Total Hours<br>Delivery Method<br>Training Type<br>Total Hours<br>Delivery Method | Delete:   To delete trainees     from the roster, no Hours   Date     Data is needed. Simply click the Delete button.   Hours Data     Training Type  None     Total Hours  None     Date   mm / dd /yy     Data is needed. Simply click the Delete button.   Training Type     Total Hours  None     Data is needed. Simply click the Delete button.   Training Type     Total Hours  None     Total Hours  None     Data is needed. Simply click the Delete button.  None     Training Type  None     Total Hours      Data  None     Total Hours      Date   mm/ dd /y |

8. Once complete you will receive a success message.
Click Ok to return to the Contract Details Page
Ok